## Thunderbird 78.9.1 メール設定方法

| 既存のメールアドレスのセットアップ ×                                                |                                                                                                    |                                                 |             |                                                                                                    |
|--------------------------------------------------------------------|----------------------------------------------------------------------------------------------------|-------------------------------------------------|-------------|----------------------------------------------------------------------------------------------------|
| あなたのお名前( <u>N</u> ):<br>メールアドレス( <u>E</u> ):<br>パスワード( <u>P</u> ): | 既存のメールアドレスのセットア<br>現在のメールアドレスを入力してください<br>① 医なたのフルネーム<br>② あなたのメールアドレス<br>③ アカウントのパスワード<br>【 パスワードを記憶する( <u>M</u> ) | <b>パップ</b><br>①<br>新しいメールアドレスを取得(G)<br><i>愛</i> | 1<br>2<br>3 | 名 前 ・・・・・任意。メールに表示される名前です。<br>メールアドレス ・・・・・ <mark>メールアドレス</mark> を入力して下さい。<br>パ ス ワ ー ド・・・・「POPパスワード」を入力して下さい |
| 手動設定( <u>M</u> )                                                   | ★マフセル(A)                                                                                                    | 続ける( <u>C</u> )                                 |             | ①~③を入力したら、左下の「 <mark>手動設定</mark> 」をクリックして下さい。                                                                 |

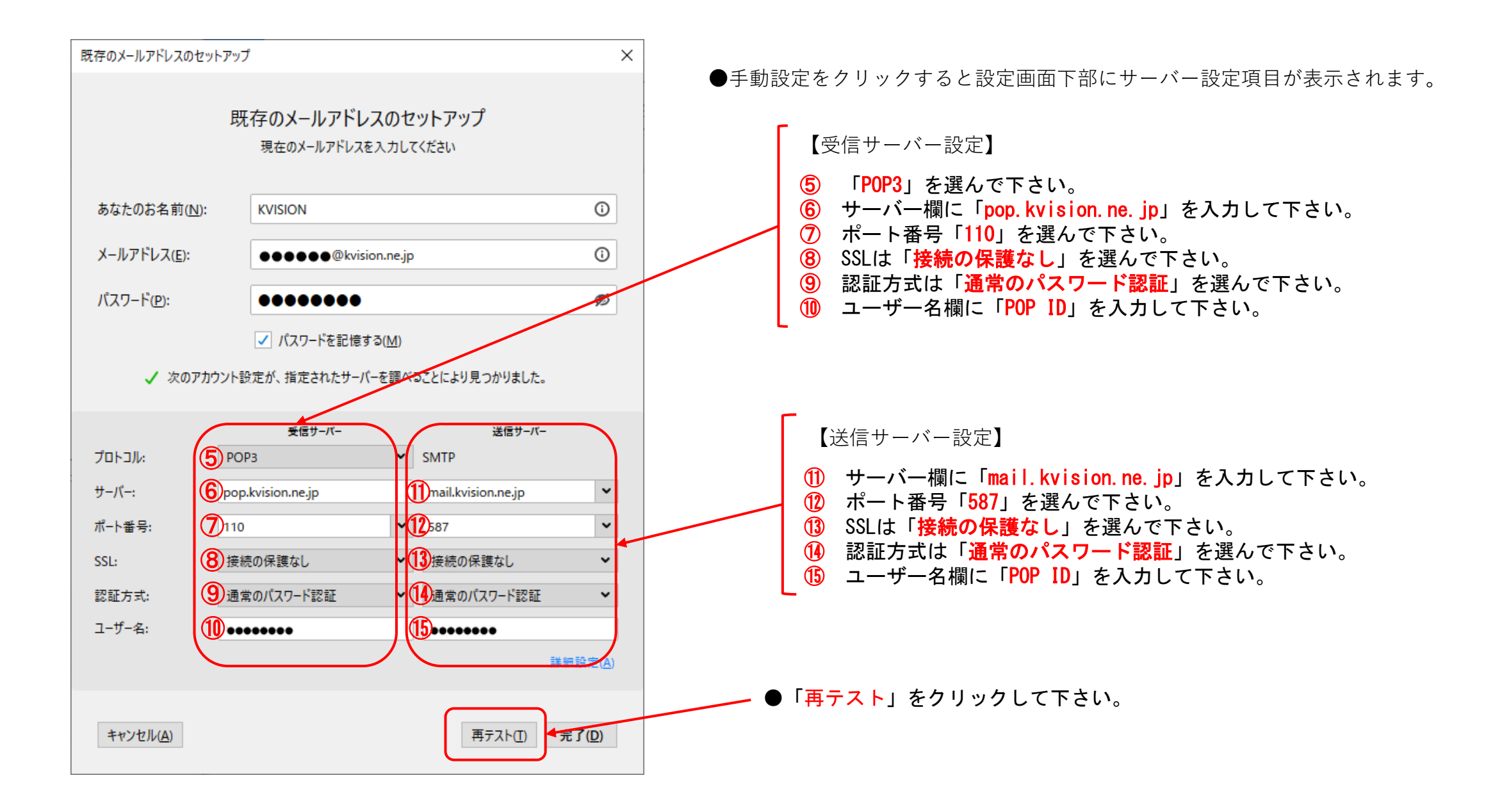

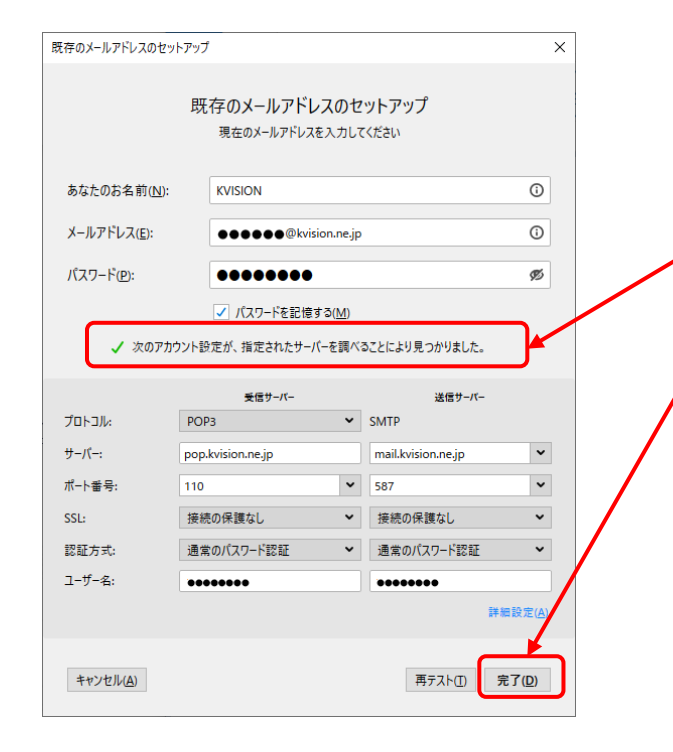

## 「再テスト」をクリックしてメールアカウントの確認ができると設定画面の真ん中に 「✔次のアカウント設定が、指定されたサーバーを調べることにより見つかりました。」が表示されます。

表示されたら右下「<mark>完了</mark>」ボタンをクリックして下さい。

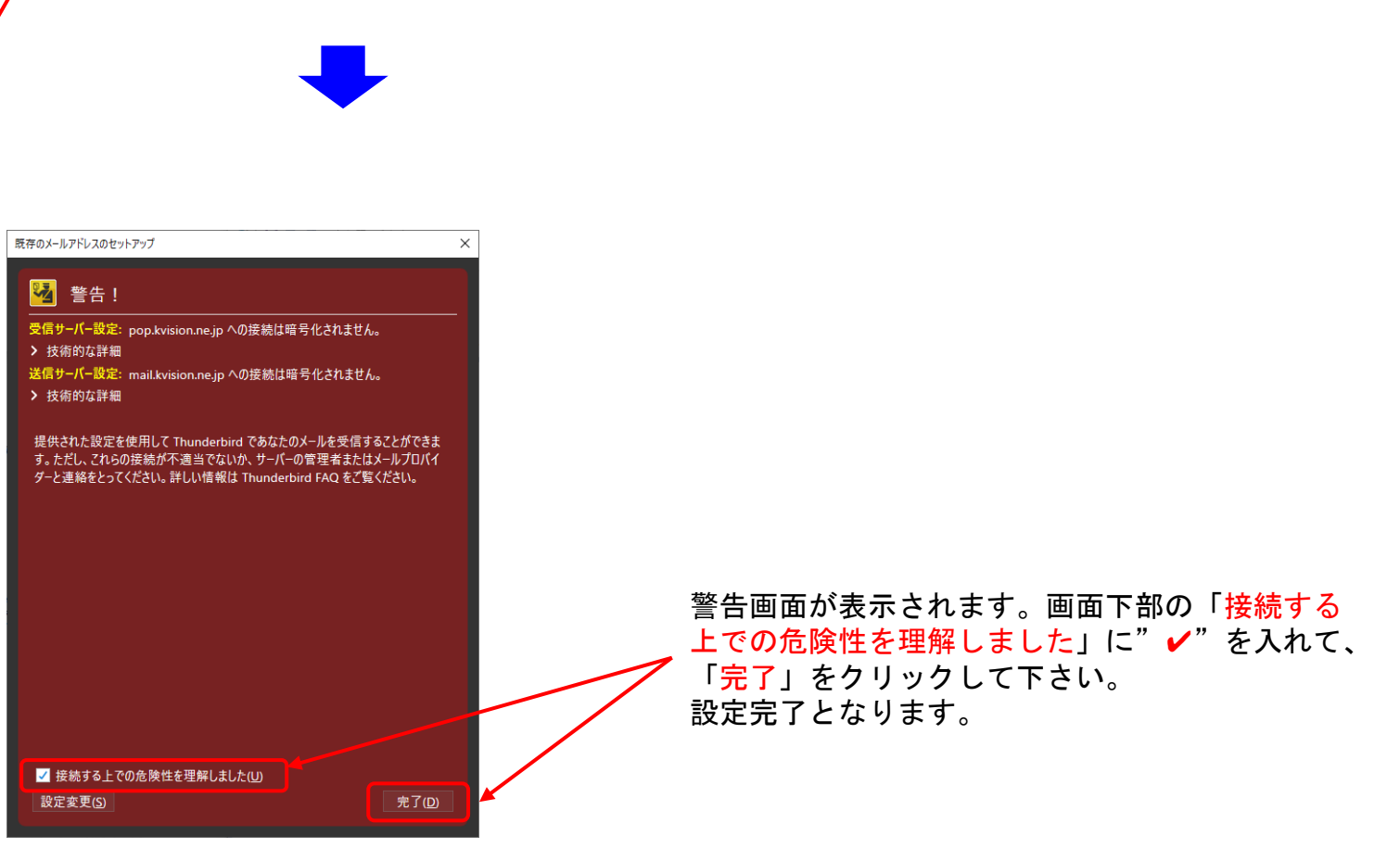